# **PREGUNTAS FRECUENTES**

### 1. ¿Cuáles son mis datos de acceso (usuario/contraseña)?

Estos datos corresponden a su usuario y contraseña de red de la PUCE, normalmente el nombre de usuario contiene la inicial de su nombre y su apellido. El usuario puede ser escrito indistintamente en mayúsculas o minúsculas mientras que la contraseña debe ser escrita exactamente como usted la haya guardado. OJO: No es válido utilizar la dirección de correo completa como nombre de usuario.

2. Olvidé mi usuario/contraseña o no conozco mi usuario/contraseña.

Acérquese al quiosco ubicado en el hall de entrada del Centro de Informática para consultar sus credenciales (usuario/contraseña).

3. Ingreso correctamente mi nombre de usuario y contraseña pero obtengo un mensaje de "Error de Autenticación" (Ver imagen).

| Pontificia Universidad<br>Católica del Ecuador<br>Fundada en 1946 | SISTEMA DE INTEGRACIÓN                | PUCE                                  |                                                                  |
|-------------------------------------------------------------------|---------------------------------------|---------------------------------------|------------------------------------------------------------------|
|                                                                   | Usuario                               | Autenticación de Usuario<br>MAFLORESM | o                                                                |
|                                                                   | Contraseña                            | •••••••                               | INGRESAR<br>traseña de PUCE                                      |
| Error de Autenticación (Ingrese                                   | nuevamente su Nombre de usuario y cor | ntraseña ) verificando que            | e la tecla "Blog Mavús" no esté activa al ingresar su contraseña |

Si está seguro que sus datos de acceso son correctos es posible que su contraseña haya caducado o se encuentre bloqueada. Si obtiene un mensaje de cuenta bloqueada acérquese a la Dirección de Informática, Departamento de Redes.

## 4. ¿Qué versión de explorador debo usar?

Se recomienda el uso de:

- Internet explorer: Versión 8 o superior.
- Firefox: Versión 6 o superior.
- Chrome: 16 o superior.
- Safari: 5.1.

Si usa Windows XP es recomendable tener instalado el Service Pack 3.

#### 5. Uso Windows XP. ¿Qué Service Pack tengo instalado?

Busque el ícono "Mi PC" en el escritorio, presione clic derecho sobre él y seleccione la opción "Propiedades". Se mostrará una pantalla con la descripción del sistema operativo instalado. Para Windows 7 no es necesaria esta verificación.

#### 6. ¿Qué explorador estoy usando?

Puede identificar a su explorador de acuerdo al ícono que utiliza para acceder a él:

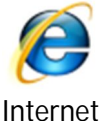

Internet M Explorer

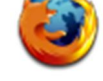

Mozilla Firefox

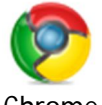

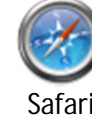

7. ¿Qué versión de explorador estoy usando?

Abra su explorador:

- **Para Internet Explorer:** En el menú superior seleccione Ayuda->Acerca de Internet Explorer. Se mostrará una ventana con la versión del navegador. Si no visualiza el menú superior presione la tecla "Alt".
- **Para Firefox:** Presione el botón "Firefox" ubicado en la esquina superior izquierda, seleccione la opción Ayuda y luego la opción "Acerca de Firefox". Se mostrará una ventana con la versión del navegador.
- **Para Chrome:** Presione el botón que simula una llave de herramientas Subicado en la esquina superior derecha de la pantalla, seleccione la opción "Información de Google Chrome". Aparecerá una ventana con la versión del navegador.
- **Para Safari:** En el menú superior seleccione: Safari->Acerca de Safari, aparecerá una ventana con la versión del navegador.

#### 8. ¿Cómo inserto un registro nuevo?

Utilice la opción "Ingresar nuevo registro" ubicado a la derecha de cada bloque de información:

| Formación académica - Tercer nivel          |         |        |                                     |                            |                   |              |         |        |
|---------------------------------------------|---------|--------|-------------------------------------|----------------------------|-------------------|--------------|---------|--------|
| Universidad/Institución                     | Pais    | Ciudad | Título                              | Estado actual de formación | Año de graduación | Modalidad    |         |        |
| PONTIFICIA UNIVERSIDAD CATOLICA DEL ECUADOR | ECUADOR | QUITO  | INGENIERO DE SISTEMAS Y COMPUTACION | GRADUADO                   | 2007              | PRESENCIAL   | ٩. ۵    | / X    |
|                                             |         |        |                                     |                            |                   | Ingresar nue | vo regi | stro 🕇 |

Se le desplegará un formulario en el que debe ingresar la información solicitada, cuando haya terminado verifique que los campos obligatorios marcados con asterisco (\*) se encuentren llenos y presione el botón "GUARDAR CAMBIOS":

| (W) Católica del Ecuador<br>Finlade en 196 |                      | SISTEMA DE IN | TEGRACION PUCE |
|--------------------------------------------|----------------------|---------------|----------------|
| PUBLICACIONES - Campos                     | obligatorios con (*) |               |                |
| Título de la publicación *                 | PUBLICACIÓN          |               |                |
| Área de conocimiento *                     | CIENCIAS             |               | -              |
| Subárea de conocimiento *                  | INFORMÁTICA          | •             |                |
| Año de publicación *                       | 2000                 |               |                |
| Editorial (si es pertinente)               |                      |               |                |
| Sitio web (si es pertinente)               |                      |               |                |
| Nombre de la revista (si es pertine        | nte) CIENCIA ECUADOR |               |                |
| Tipo de publicación *                      | LIBRO                |               |                |

#### 9. ¿Qué significa un campo con asterisco (\*)?

Significa que debe ingresar información en ese campo de manera **obligatoria**, caso contrario no se le permitirá grabar los cambios mientras este campo no haya sido llenado. Si intenta guardar los cambios sin ingresar toda la información obligatoria se le mostrarán alertas de color rojo en los campos faltantes como se muestra en la figura:

| Pontificia Universidad<br>Católica del Ecuador<br>Fendada en 1966 |                                                                   | SISTEMA DE INTEGRACIÓN PUCE |                     |  |  |
|-------------------------------------------------------------------|-------------------------------------------------------------------|-----------------------------|---------------------|--|--|
| EXPERIENCIA                                                       | EXPERIENCIA ACADÉMICA COMPLEMENTARIA- Campos Obligatorios con (*) |                             |                     |  |  |
| Tipo *                                                            | SEMINARIO -                                                       |                             |                     |  |  |
| Institución                                                       | CONGRESO DE INFOF                                                 | RMATICA                     |                     |  |  |
| País *                                                            | ECUADOR                                                           |                             |                     |  |  |
| Año *                                                             |                                                                   |                             | * Campo Obligatorio |  |  |
| Evento *                                                          |                                                                   |                             | * Campo Obligatorio |  |  |
| Tema *                                                            | PROGRAMACION JAV                                                  | ΥA                          |                     |  |  |
| Duración (horas) *                                                |                                                                   |                             | * Campo Obligatorio |  |  |
| GUARDAR CA                                                        | MBIOS                                                             |                             |                     |  |  |

#### 10. ¿Cómo puedo saber si mi información se guardó correctamente?

Una vez que ha ingresado la información en la hoja de datos personales y presiona el botón "GUARDAR Y REANUDAR LUEGO", usted visualizará una pantalla con el título "LA ACTUALIZACIÓN DE SUS DATOS SE HA REALIZADO EXITOSAMENTE" como se muestra en la imagen:

| Pontificia Universidad<br>Católica del Ecuador<br>Fundade en 1940                                                                                                    | SISTEMA DE INTEGRACIÓN PUCE                          | Bierwenido DFRUIZ SAUR<br>Usuario hoja de datos PUCE<br>Resultado de la Transacción |  |  |  |
|----------------------------------------------------------------------------------------------------|------------------------------------------------------|-------------------------------------------------------------------------------------|--|--|--|
|                                                                                                    |                                                      |                                                                                     |  |  |  |
|                                                                                                    | LA ACTUALIZACIÓN DE SUS DATOS SE HA REALIZADO EXITOS | SAMENTE                                                                             |  |  |  |
| Estimado usuario, recuerde que puede actualizar su información personal las veces que sea necesario hasta que finalice el plazo del proceso de actualización o decida seleccionar la opción "FINALIZAR". Al seleccionar ésta opción, sus datos personales pasarán a un proceso de verificación y no podrán ser modificados nuevamente.<br>Agradecemos su colaboración |                                                      |                                                                                     |  |  |  |
| Pontificia Universidad Catòlica del Ecuador                                                                                                    |                                                      |                                                                                     |  |  |  |
| DIRH - Dirección de Desarrollo Institucional y Recursos Humanos                                                                                                    |                                                      |                                                                                     |  |  |  |
| MIS DATOS PERSONALES   SALII                                                                                                    | R DE INTRANET                                        |                                                                                     |  |  |  |

Esta es la confirmación que ha llenado correctamente el formulario.